# What's New

# **B** netskeme®

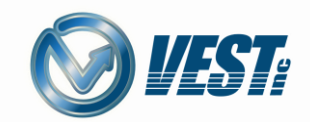

©VEST, Inc. All Rights Reserved.

VEST, Inc. What's New NetSkeme® May 2025

| < | < 1 > | >

### **NetSkeme What's New May 2025**

#### Drawing Canvas

Create Net List and Add to Drawing Incremented Item ID with Copy/Paste Item ID with Rounded Rectangle Ballooning Support for Spline, Hatch, Formatted, and Multiline Text Visibility within Drag and Drop

Mirror and Scaling within Symbol Build Mode

#### **Customization and Preferences**

Toggle between Black and White Backgrounds Adjust Connection Dot and Jumper Sizing Adjust Pickbox Size

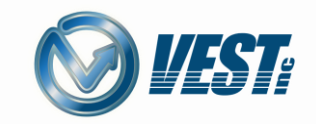

## Drawing Canvas Enhancements

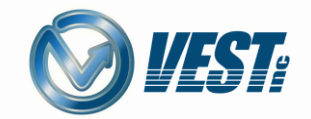

 $\triangleright$ 

3

|

 $\leq$ 

©VEST, Inc. All Rights Reserved.

#### **Create Net List and Add To Drawing**

When exporting manifold data, users now have the option to insert a net list into the drawing. Inserting the net list after renaming networks will ensure both the drawing and corresponding 3D manifold design have comprehensible and matching network names.

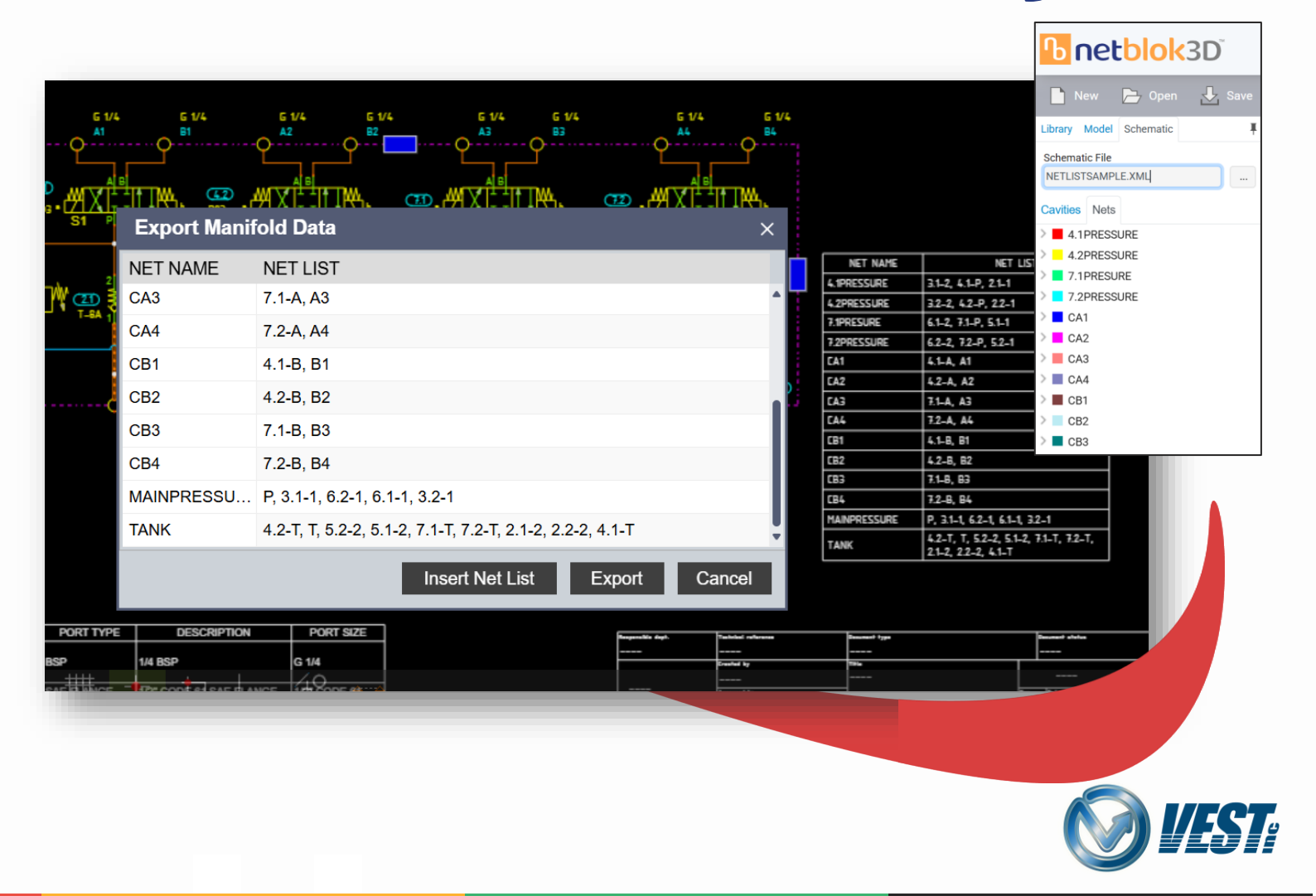

### Incremented Item ID with Copy/Paste

Now when copying a symbol, pasted copies will have automatic incrementation of Item IDs.

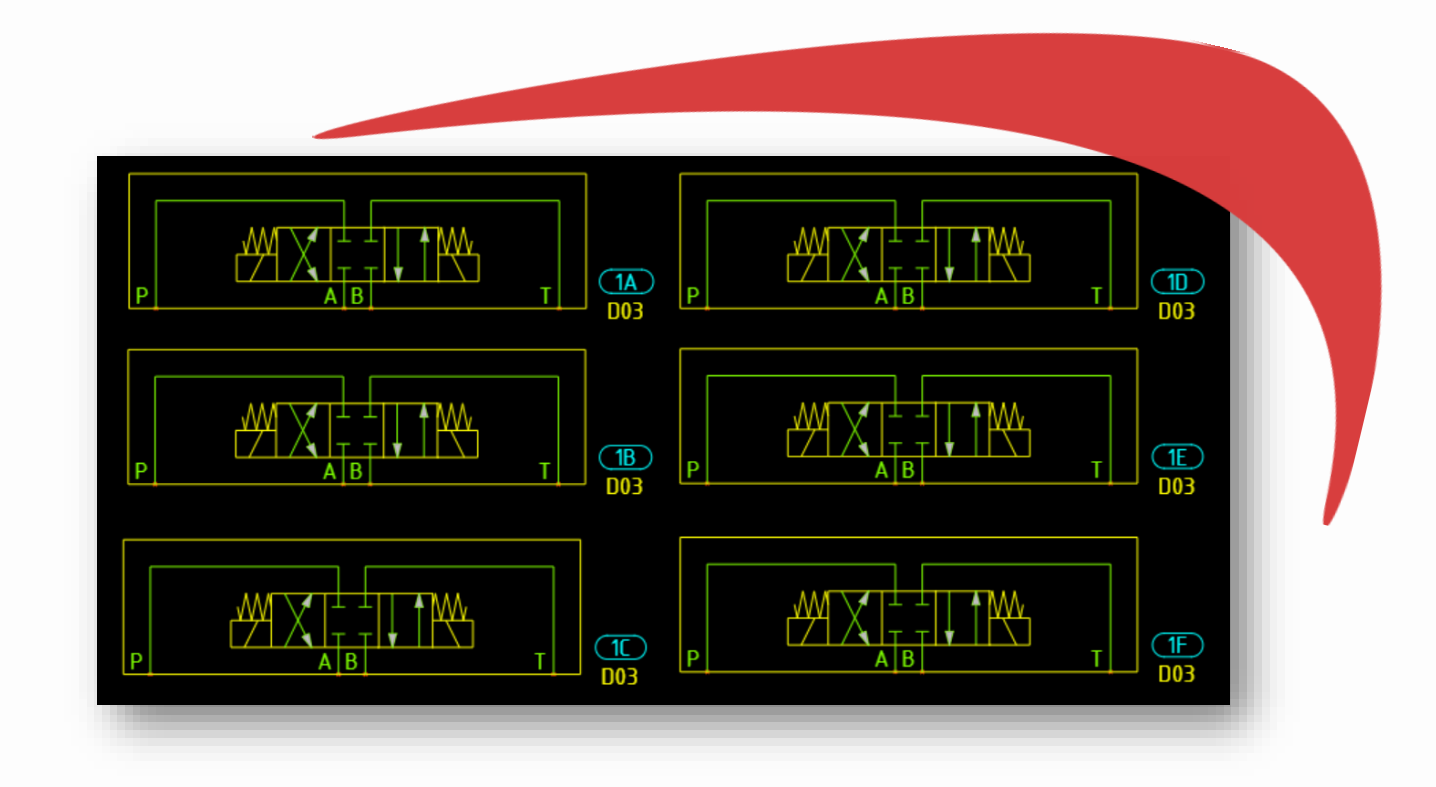

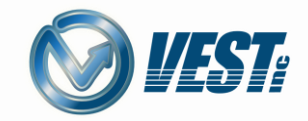

>

### Item ID with Rounded Rectangle Ballooning

Default Item IDs will now be rounded rectangles. This enhances the appearance and usability of longer text in these fields.

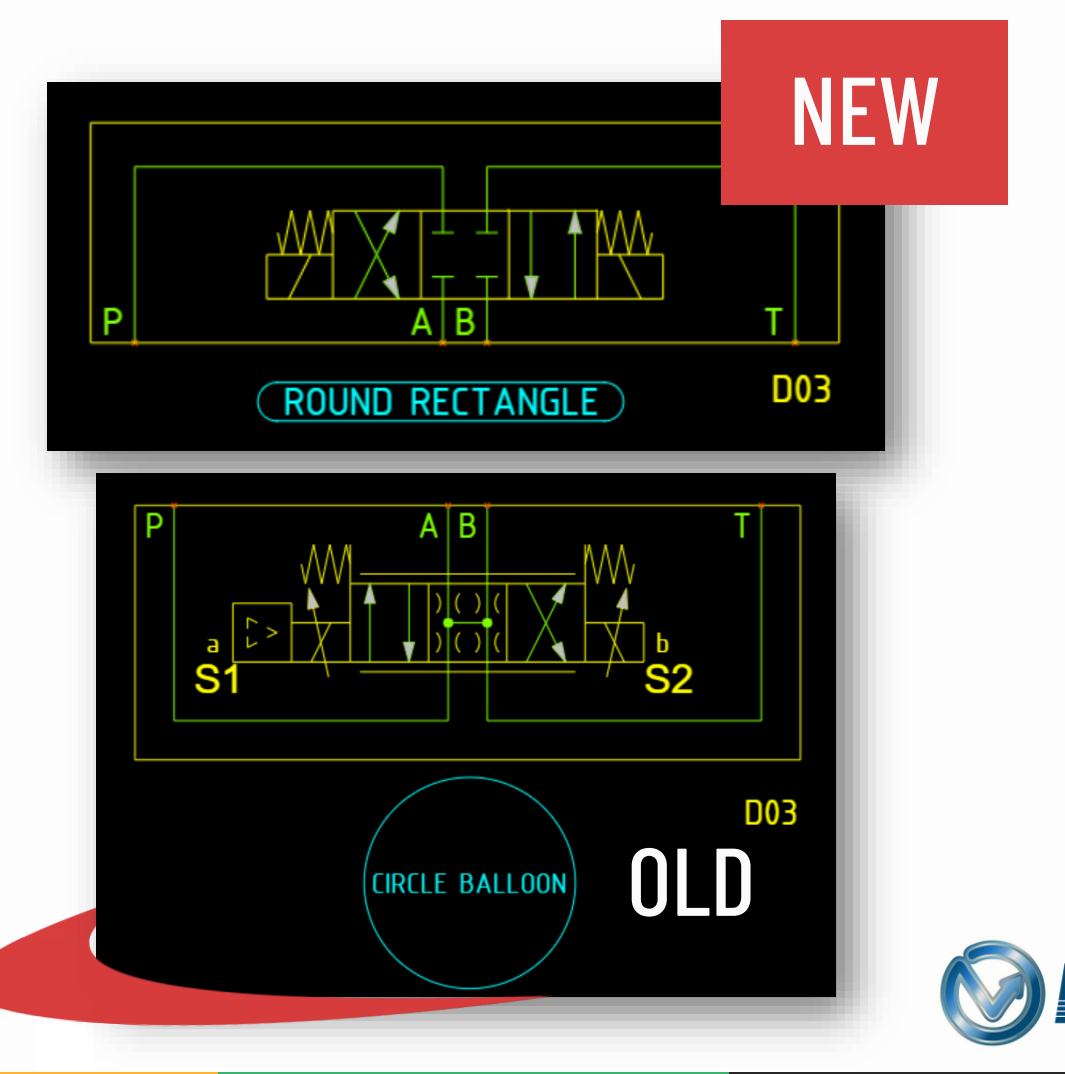

 $|\langle$ 

6

>

#### Support for Spline, Hatch, Formatted, and Multiline Text

NetSkeme<sup>®</sup> can now open DWGs from other 2D CAD platforms that contain the previously unsupported entities spline and hatch, as well as formatted and multiline text.

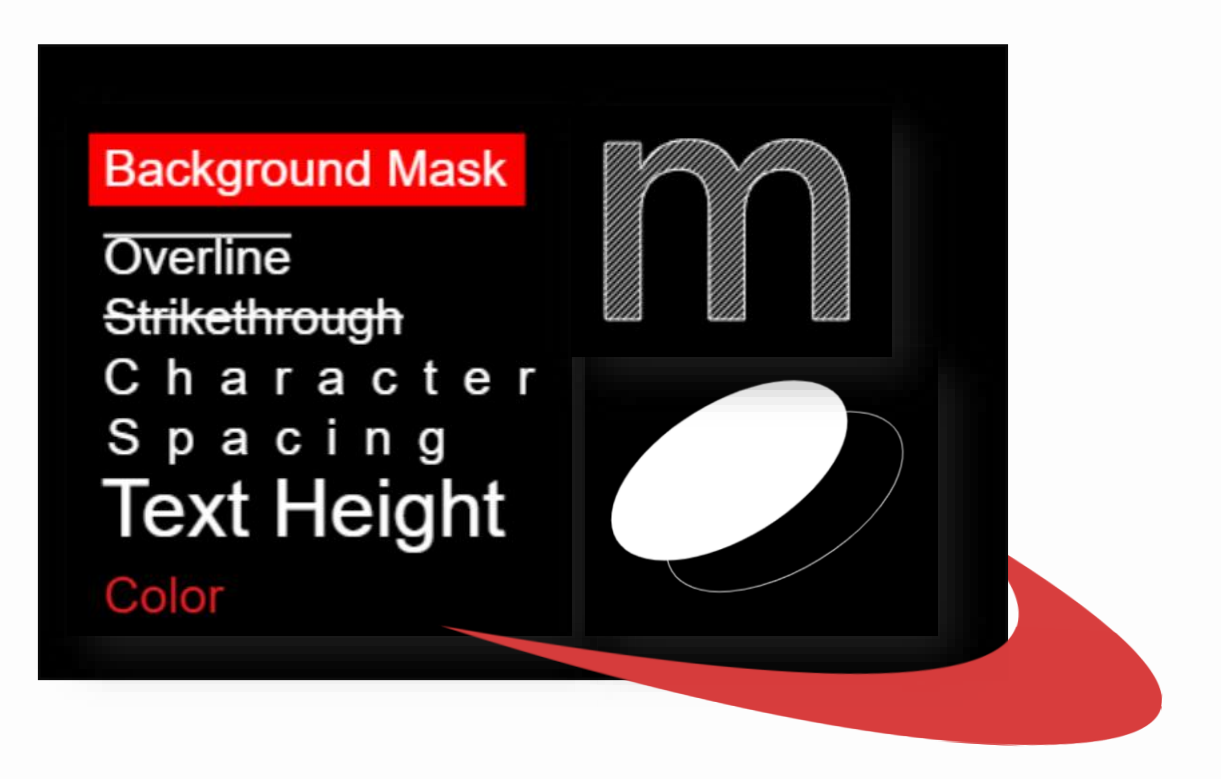

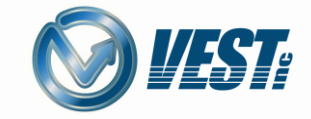

>

## Visibility within Drag and Drop

Users can now drag and drop symbols to insert into their drawing, with a preview showing the potential location of the symbol.

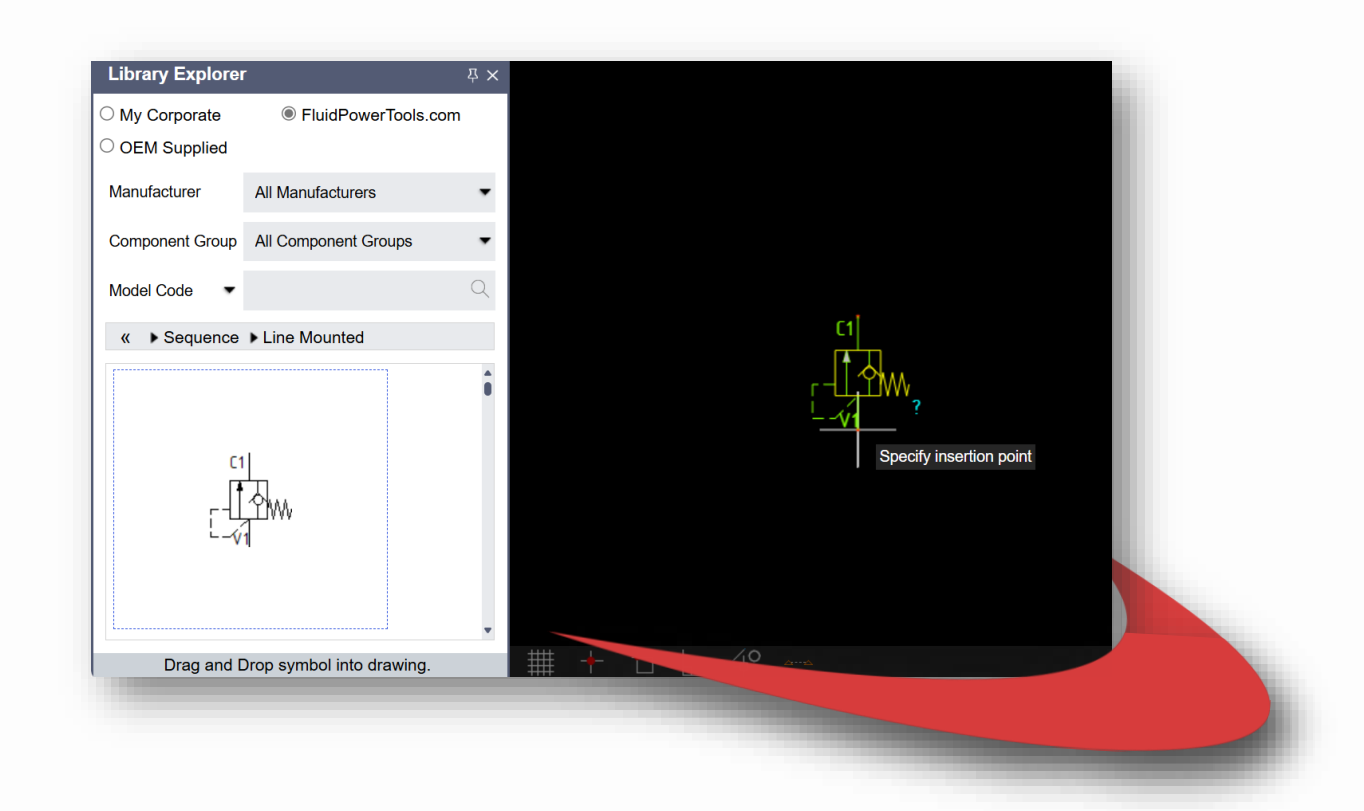

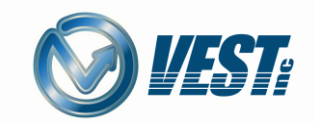

>

8

#### Mirror and Scaling within Symbol Build Mode

Users can now mirror and scale elements within Symbol Build Mode.

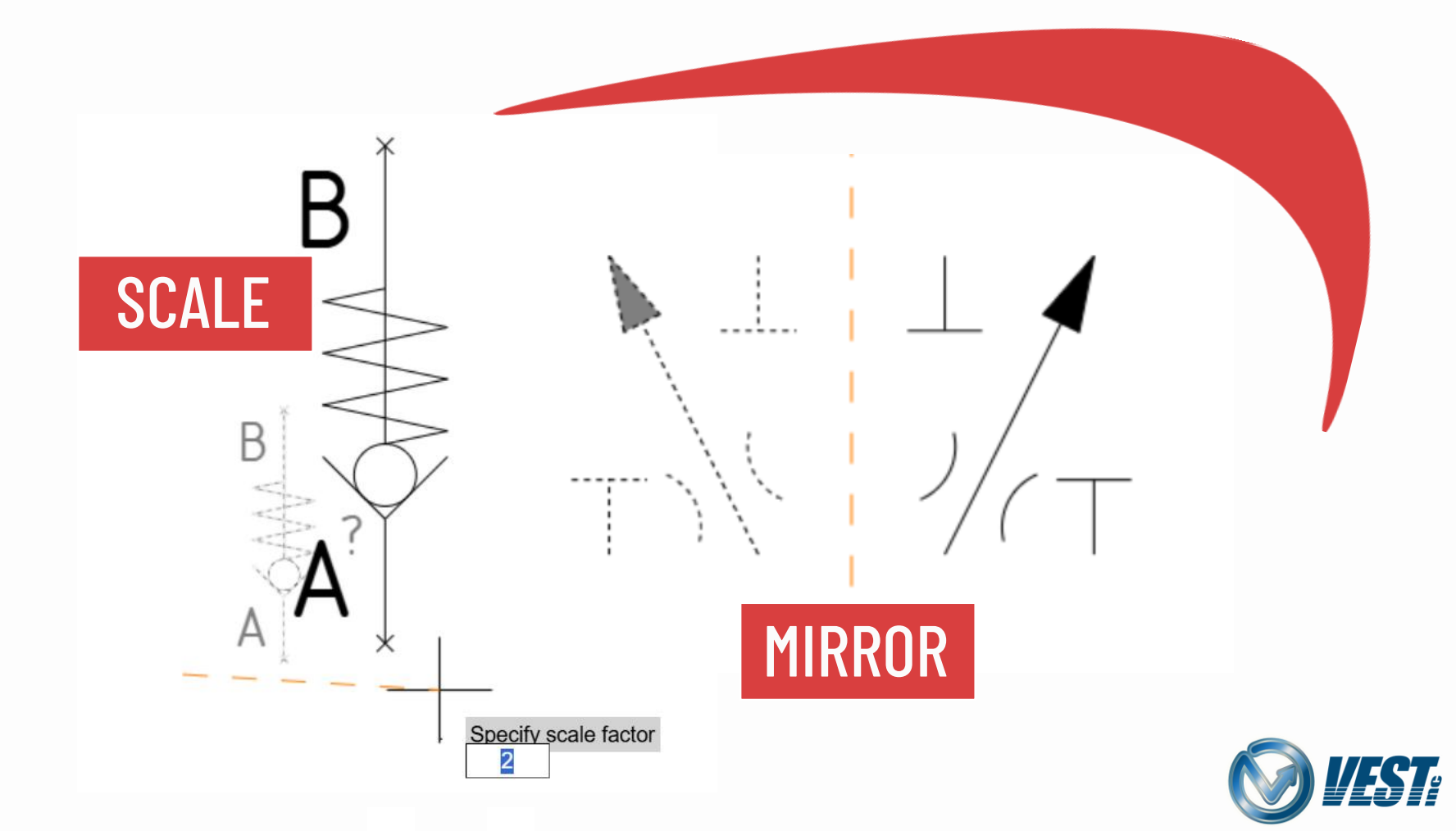

|

9

>

## Customization and Preferences

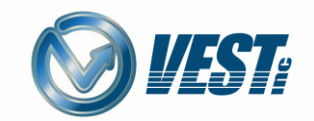

 $\triangleright$ 

10

 $\leq$ 

#### **Toggle Between Black and White Backgrounds**

Users can now choose to work in the drawing canvas on either a black or white background. Background can be changed during the design process.

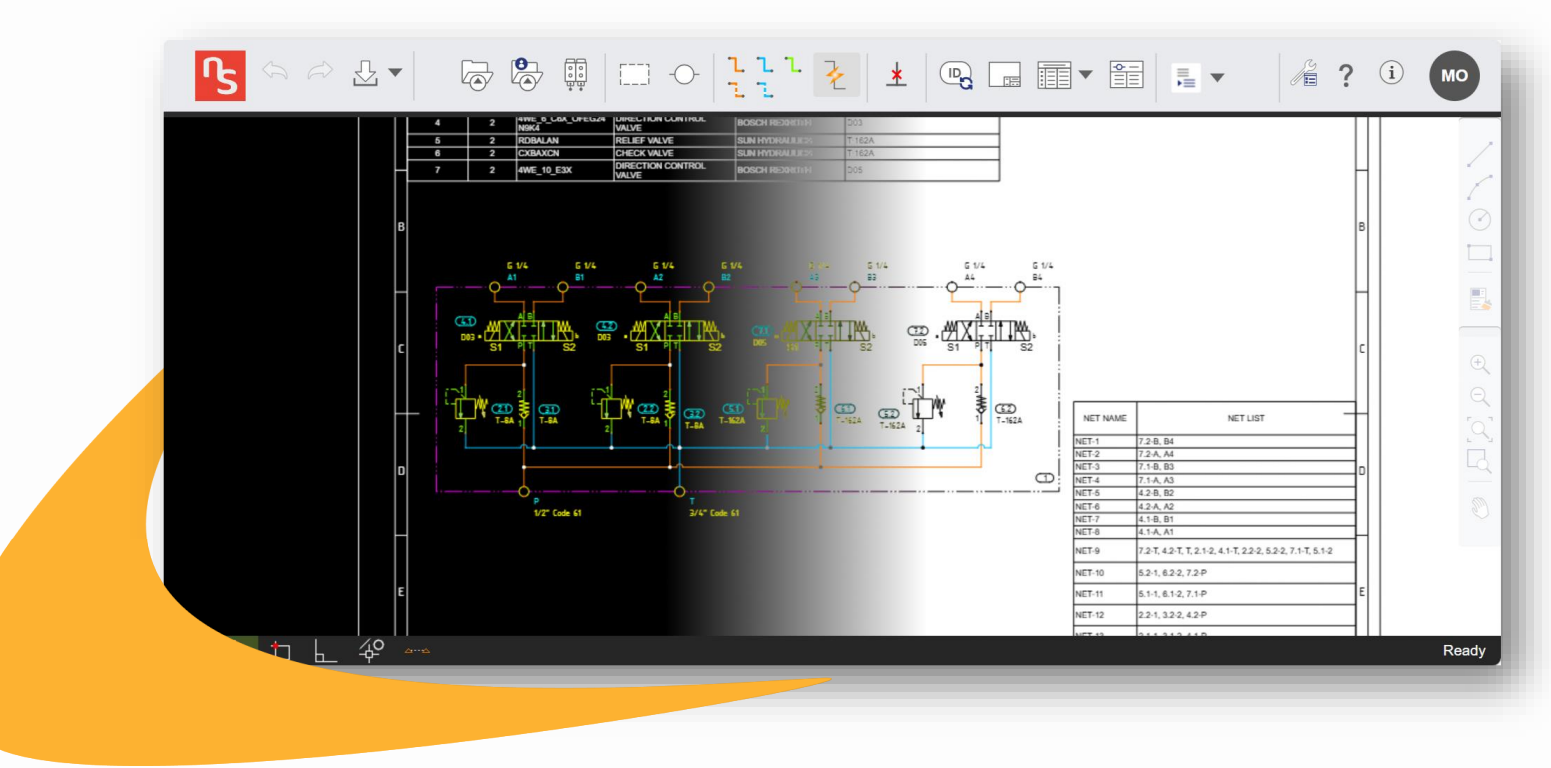

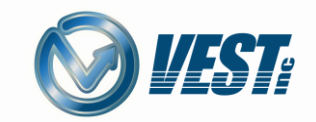

|

### **Adjust Connection Dot and Jumper Sizing**

Users can now adjust the size of connection dots and jumpers in the user preferences. Changes are applicable only to new drawings.

| Jumper *             |                      |       |
|----------------------|----------------------|-------|
| Connectior<br>Radius | 1.00 <sup>+</sup> mm | Reset |
|                      |                      |       |

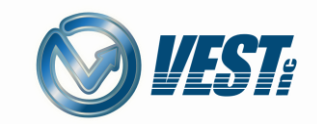

#### **Adjust Pickbox Size**

Users can now set a preferred pickbox size in the user preferences.

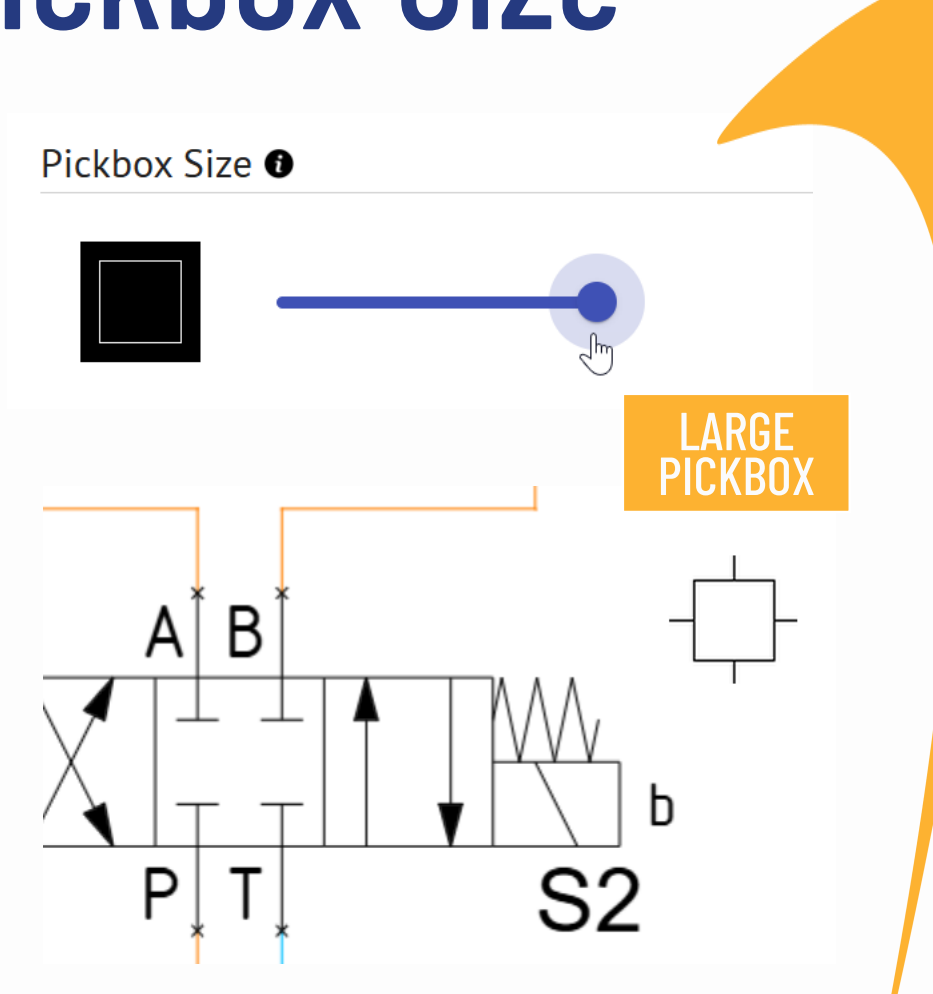

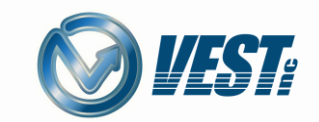

## Thank You!

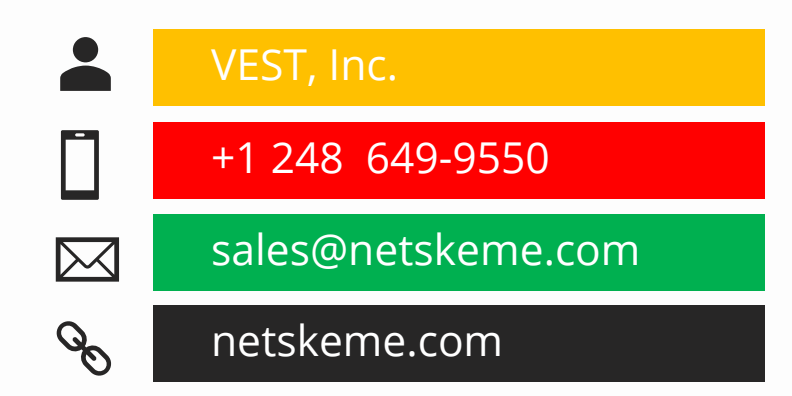

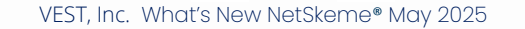

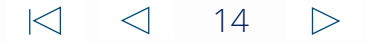

©VEST, Inc. All Rights Reserved.